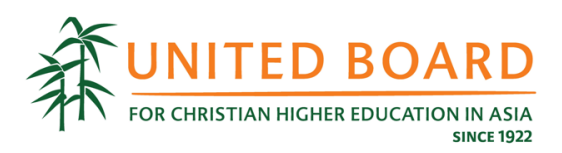

## **United Board Fellows Program**

## 2025 – 2026 Instructions for Nomination

Please note that nominations must be submitted by the heads of institutions or senior administrators using an **official email account**. Please contact us at <u>ubfellows@unitedboard.org</u> if you have any questions about the nomination procedure.

1. Go to the United Board's application portal <u>https://unitedboard.smapply.io/</u> and click **"MORE"** in the "2025 – 2026 United Board Fellows Program - Nomination".

|                                                                                                    | BOARD<br>REDUCATION IN ASIA<br>SINCI 1902 |
|----------------------------------------------------------------------------------------------------|-------------------------------------------|
| Programs                                                                                                    | Search programs Q                         |
| Nomination for 2025 - 2026 United Board<br>Accepting applications from Nov 26 2024 09:00 AM (+07) to Jan 5 2025<br>10:59 PM (+07) |                                           |
| MORE >                                                                                                    | ograms                                    |

2. Go through the guidelines and click "**APPLY**" to start the nomination process.

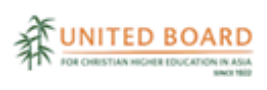

|                                                                                                    | APPLY                                 |
|----------------------------------------------------------------------------------------------------|---------------------------------------|
| Nomination for 2025 - 2026 United Board Fellows Program                                                                                                    | Nov 26 2024 09:00 AM (+07)            |
| The United Board Fellows Program is designed to answer the needs of leadership<br>development for mid-career faculty and administrators from Asian colleges and<br>universities. Through this program, the United Board develops dynamic leaders<br>committed to the advancement of whole-person education and building strong and                                                                                                    | Deadline<br>Jan 5 2025 10:59 PM (+07) |
| in 12 countries and regions of Asia have been selected for this program, and many have<br>played important leadership roles in their home institutions and beyond.                                                                                                    |                                       |
| This one-year experience features a unique higher education leadership development<br>experience with three main components - an intensive week-long summer leadership<br>iontitute at Conserve Magnement University in Singapore a one to four month                                                                                                    |                                       |
| Institute at singapore Management University in Singapore; a one-to-rour-month<br>placement or a two-week study trip in Asia; and a summative seminar in a major city in                                                                                                    |                                       |
| Asia. These three components are connected via online workshops and<br>seminars. Fellows have opportunities to learn about:                                                                                                    |                                       |
| <ul> <li>styles of leadership, organizational structure, and educational management;</li> <li>element of an element of the structure of the structure o</li></ul> |                                       |
| alternative pedagogical styles to enrich their teaching;     developments in their academic fields: and                                                                                                    |                                       |
| <ul> <li>self-care, ethics, and spiritual nurturance.</li> </ul>                                                                                                    |                                       |
| For more information, contact ubfellows@unitedboard.org.                                                                                                    |                                       |
| 2025-2026 United Board Fellows Program. The United Board is now calling for                                                                                                    |                                       |
| nominations for the 2025-2026 cohort. Kindly note that we will review all nominations                                                                                                    |                                       |
| and invite shortlisted candidates (by email) to submit a full application at a later stage.                                                                                                    |                                       |
| Please note these deadlines: The deadline for nominations is January 5, 2025, and for                                                                                                    |                                       |
|                                                                                                    |                                       |

3. Enter your nominee's name as the name of the nomination and click "CREATE APPLICATION".

| UNITED BOARD                                                                                                    | Log in Bagister • |
|----------------------------------------------------------------------------------------------------|-------------------|
| 2022 - 2<br>The United<br>development<br>advances with<br>advances with<br>advances wi |                   |

4. Click "**REGISTER**" if you don't have an account in the United Board's application system (SurveyMonkey Apply). If you already have an account, please log in with your email and password. Please make sure to register or login with an official work email account, rather than a personal email account of the heads of institutions or senior administrators.

| SurveyMonkey<br>Apply logo |  |
|----------------------------|--|
|                            |  |
| Log in with                |  |
| OR Frail                   |  |
| Passort                    |  |
| Forget your password?      |  |
| LOGIN                      |  |
|                            |  |
|                            |  |
|                            |  |
|                            |  |

5. Enter your "**First name**", "**Last name**", "**Email**" and "**Password**", check "**I am not a robot**", and click "**CREATE ACCOUNT**" to register if you don't have an account in the United Board's application system (SurveyMonkey Apply).

| KReturn to United Board |                                                                                                    |                                                                                        | Already have a SurveyMonkey Apply account? |
|-------------------------|----------------------------------------------------------------------------------------------------|----------------------------------------------------------------------------------------|--------------------------------------------|
|                         | SurveyMonkey<br>Apply logo                                                                                                    |                                                                                        |                                            |
|                         | Hegister for an applicant account                                                                                                 |                                                                                        |                                            |
|                         | Please check your eligibility before starting your application.<br>Your application will not be reviewed if you are not eligible. |                                                                                        |                                            |
|                         | Register with                                                                                                    |                                                                                        |                                            |
|                         | OR<br>Eitst name                                                                                                    |                                                                                        |                                            |
|                         | Email                                                                                                    |                                                                                        |                                            |
|                         | Password                                                                                                    | Your password must contain at<br>least:<br>— 8 characters                              |                                            |
|                         | ●         ●           ●         ●           ●         ●                                                                           | One uppercase letter     One lowercase letter     One number     One special character |                                            |
|                         | By registering for an account, you agree to our <u>terms of service</u> and <u>privacy policy</u> .                               |                                                                                        |                                            |
|                         | 我不最機器人<br>reCAPTCHA<br>環影理・協致                                                                                                    |                                                                                        |                                            |
|                         | CREATE ACCOUNT                                                                                                    |                                                                                        |                                            |

6. Check your email inbox, find an email named "SurveyMonkey Apply Account Email Verification", and click "Confirm email address" to verify your email address as shown in the sample.

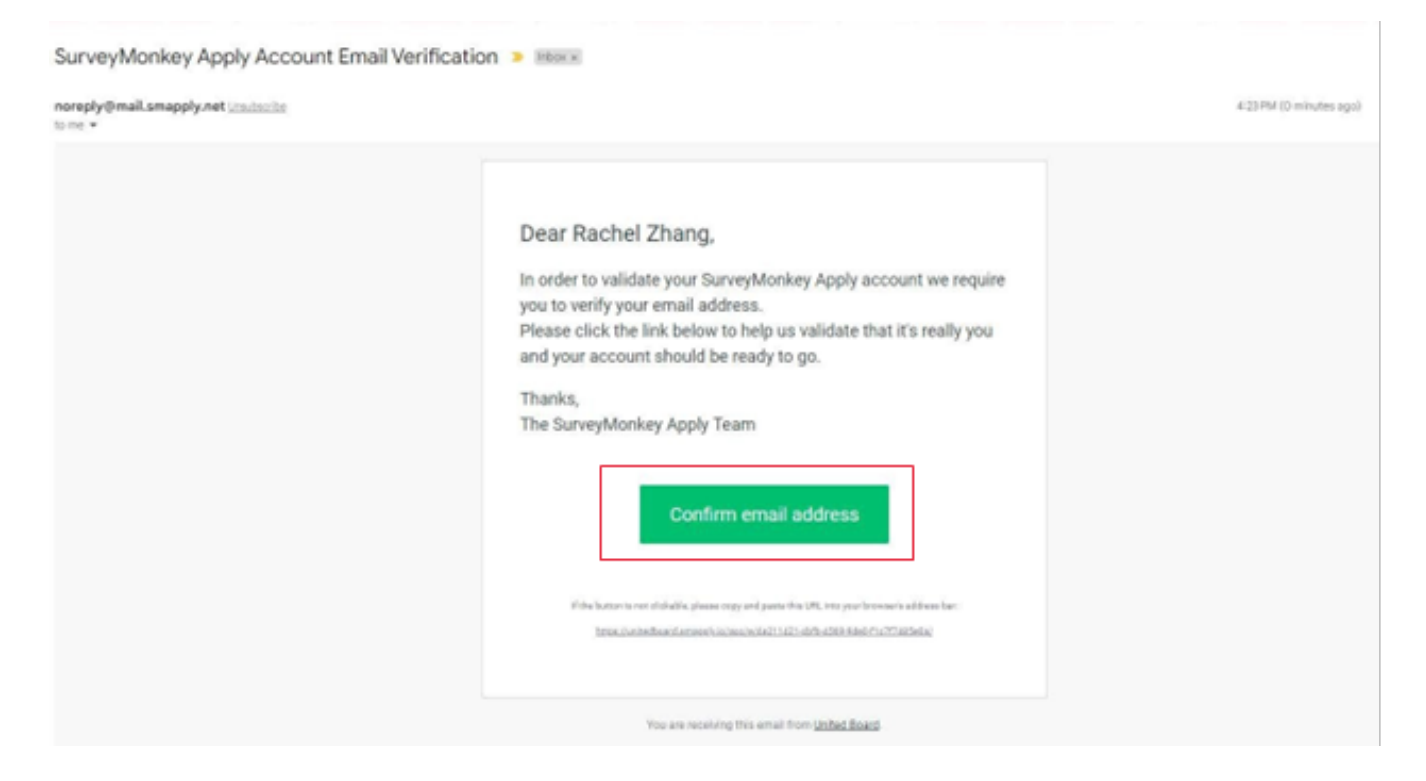

7. Click "Continue" to return to the United Board's application portal and continue your nomination.

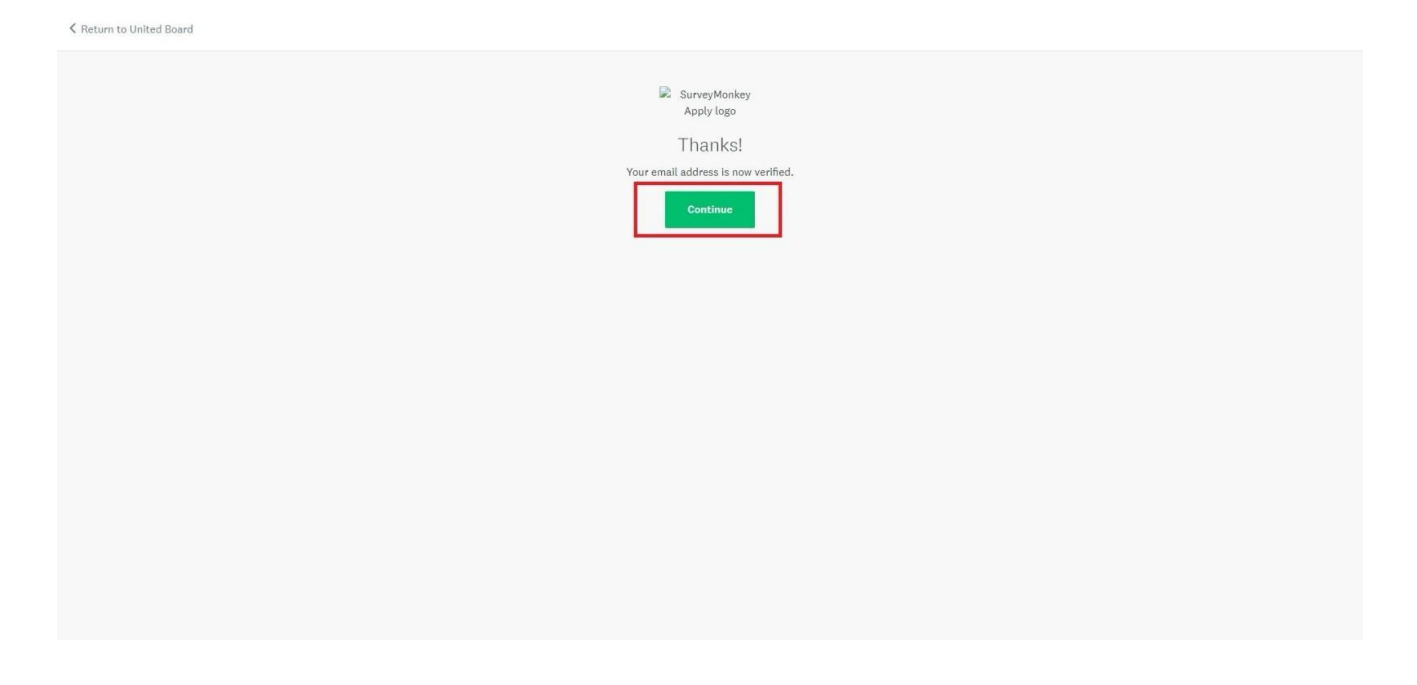

8. Click "START" to continue your nomination process.

| United Board                                                                                                    | & Programs 1                                  | A My Applications 0 - | Rachel Zhang - |
|----------------------------------------------------------------------------------------------------|-----------------------------------------------|-----------------------|----------------|
|                                                                                                    |                                               |                       |                |
| All Applications -                                                                                                    |                                               |                       |                |
| stat<br>1954 - 2005. United theored fieldness Program-<br>translature<br><b>Text Name</b><br>2047. 19205-192705544<br>Deadline: Dec. 31 2023 11:559 PM (PKCT)<br>0 471 statiss complete<br><u>SAME</u><br>Lost without New 7 2023 61:449 PM (PKCT) |                                               |                       |                |
|                                                                                                    | 1 - 1 of 1 Applications                       |                       |                |
|                                                                                                    |                                               |                       |                |
| rowener 🔥 Apply                                                                                                    | Copyright & BurringHouding ( Pricasy   Series |                       |                |

9. Click "Nomination" to start to fill out the nomination form.

| United Board                                   |                                                                                                    |                                                                                                    |                                | & Programs | My Applications | • • | Bo Bo Lwin - |
|------------------------------------------------|----------------------------------------------------------------------------------------------------|----------------------------------------------------------------------------------------------------|--------------------------------|------------|-----------------|-----|--------------|
| Ded Trans<br>Lat effect<br>Dendine A<br>Mdd co | a complete<br>el Nue 26 2020 NOSA AFC (=07)<br>RENT SUBBETC<br>Jaco 5 2025 NOSB PHC (=17)<br>D BO LINE FORMES<br>Stabistrator | Nervention for 2005 - 2006 UNIL. (\$<br>Bo Bo Lwin<br>to: 2005-2006-6022000260<br>AUPLICATION ACT<br>Verr tasks<br>Nomination | © freeire -                    | м<br>Э     |                 |     |              |
| PARTIES -                                      | <b>\$</b> Apply                                                                                                    |                                                                                                    | Cappight & SamoyMankey   Artua | y i Terre  |                 |     |              |

## 10. Fill out the nomination form.

| United Board |                                                                                                    |                                                                                                    |                           | 💂 Programs | A My Applications | 0 - | Bo Bo Lwin 👻 |
|--------------|----------------------------------------------------------------------------------------------------|----------------------------------------------------------------------------------------------------|---------------------------|------------|-------------------|-----|--------------|
|              |                                                                                                    |                                                                                                    |                           |            |                   |     |              |
|              | Back to application                                                                                                | Nomination<br>Completed Nov 26 2024 11:12 AM (+07)                                                                                                    |                           |            |                   |     |              |
|              | Nomination for 2025 - 2026 United Bg         Nomination Form           Bo Bo Lwin         ID: 2025-2026-6022305296 |                                                                                                    |                           |            |                   |     |              |
|              | ✓  Nomination >                                                                                                    |                                                                                                    |                           |            |                   |     |              |
|              | 1 of 1 tasks complete Last edited: Nov 26 2024 11:12 AM (+07) REVIEW SUBMIT                                        | United Board Fellows Program<br>2025-2026 Nomination Form<br>The nomination form is to be completed by either the head of institution or a senior administrator authorized to<br>the head, and submitted by January 5 , 2025. Each institution may nominate maximum <u>TWO</u> candidates. |                           |            |                   |     |              |
|              | Deadline: Jan 5 2025 10:59 PM (+07)                                                                                | Part I: Institution Information                                                                                                    |                           |            |                   |     |              |
|              |                                                                                                    | Name of Institution: An Giang University                                                                                                    |                           |            |                   |     |              |
|              |                                                                                                    | Institutional Website:                                                                                                    | https://www.agu.edu.vn/vi |            |                   |     |              |
|              |                                                                                                    | Has your institution had a United Board Fellow in the past?                                                                                                    | Yes                       |            |                   |     |              |
|              |                                                                                                    | Part II: Nomination                                                                                                    |                           |            |                   |     |              |
|              |                                                                                                    | Nominee Given Name                                                                                                    | Во Во                     |            |                   |     |              |
|              |                                                                                                    | Nominee Family Name                                                                                                    | Lwin                      |            |                   |     |              |
|              |                                                                                                    | Current Employment Start Date                                                                                                    | 10/21/2024                |            |                   |     |              |
|              |                                                                                                    | Current Employment End Date                                                                                                    | (No response)             |            |                   |     |              |
|              |                                                                                                    | Current Position:                                                                                                    | Assistant Professor       |            |                   |     |              |
|              |                                                                                                    | Anticipated Next Position:                                                                                                    | Professor                 |            |                   |     |              |

11. Please provide your personal information at the end of the nomination form. Please be reminded to enter the email address you used for the registration. Once you complete the form, click "MARK AS COMPLETE".

| United Board    |                                                                                                    |                                                                                   |                                                                                  | 8 Programs | 🕈 Hy Applications | •• | Bo Bo Lwin - |
|-----------------|----------------------------------------------------------------------------------------------------|-----------------------------------------------------------------------------------|----------------------------------------------------------------------------------|------------|-------------------|----|--------------|
|                 | 5. The United Board seeks to fur<br>Please describe the efforts of yo<br>For more on the United Board's r<br>www.unitedboard.org                                                                                                    | ther the development of<br>ar institution in advancir<br>work in whole person edu | whole person education.<br>g whole person education.<br>cation, please see here: |            |                   |    |              |
|                 | Part III: Endorsement by Head of Institution                                                                                                    |                                                                                   |                                                                                  |            |                   |    |              |
|                 | I would like to nominate the above candidate for the United Board Fellows Program. If selected,<br>the institution is committed to supporting and allowing the candidate for his/her full<br>participation in all related activities. |                                                                                   |                                                                                  |            |                   |    |              |
|                 | Given Name                                                                                                    |                                                                                   |                                                                                  |            |                   |    |              |
|                 | Family Name                                                                                                    |                                                                                   |                                                                                  |            |                   |    |              |
|                 | Position                                                                                                    |                                                                                   |                                                                                  |            |                   |    |              |
|                 | Email                                                                                                    |                                                                                   |                                                                                  |            |                   |    |              |
|                 | Phone                                                                                                    |                                                                                   |                                                                                  |            |                   |    |              |
|                 | Dete                                                                                                    | MMDDYYYY                                                                          |                                                                                  |            |                   |    |              |
|                 | SAVE & CONTIN                                                                                                    | IVE EDITING MARK AN                                                               | COMPLETE                                                                         |            |                   |    |              |
| roomain 🔥 Apply |                                                                                                    |                                                                                   | Copyright & SurveyMonitey (Privacy                                               |            |                   |    |              |

12. Click "**SUMBIT**" to submit the nomination.

| United Board |                                                                                  |                                                                |                           | & Programs | 🕈 Hy Applications | •- | So Bo Lein - |
|--------------|----------------------------------------------------------------------------------|----------------------------------------------------------------|---------------------------|------------|-------------------|----|--------------|
|              |                                                                                  |                                                                |                           |            |                   |    |              |
|              | C thank to application                                                           | Implementation     Completed Nov 20 2020 To 12 AM (~27)        |                           |            |                   |    |              |
|              | Semination for 2023 - 2028 United Bo -<br>Be Be Lwin<br>10: 2025-3024-0023301296 | Nomination Form                                                |                           |            |                   |    |              |
|              | 🕗 🖻 Nomination 💦 🔿                                                               |                                                                |                           |            |                   |    |              |
|              | T of 11 tasks complete Last edited: Nov 26 2004 1012 AM (=07) REVIEW SUBMIT      |                                                                |                           | ,          |                   |    |              |
|              | Deadline: Jan 5 2025 Xr.39 PM (Pum)                                              | Part I: Institution Information                                |                           |            |                   |    |              |
|              |                                                                                  | Name of Institution:                                           | An Giang University       |            |                   |    |              |
|              |                                                                                  | Institutional Website:                                         | https://www.agu.edu.vn/vi |            |                   |    |              |
|              |                                                                                  | Has your institution had a United Board Fellow<br>in the past? | Yes                       |            |                   |    |              |
|              |                                                                                  | Part I: Nomination                                             |                           |            |                   |    |              |
|              |                                                                                  | Nominee Given Name                                             | Bo Bo                     |            |                   |    |              |
|              |                                                                                  | Nominee Family Name                                            | Lwin                      |            |                   |    |              |
|              |                                                                                  | Current Employment Start Date                                  | 10/21/2024                |            |                   |    |              |
|              |                                                                                  | Current Employment End Date                                    | (No response)             |            |                   |    |              |
|              |                                                                                  | Current Position:                                              | Assistant Professor       |            |                   |    |              |
|              |                                                                                  | Anticipated Next Position:                                     | Professor                 |            |                   |    |              |

13. Click "SUBMIT" to confirm submission of your nomination.

| United Board |                                                                                    |                                                                                  |                                                            |                                                                                                    |  | Bo Bo Lwin - |
|--------------|------------------------------------------------------------------------------------|----------------------------------------------------------------------------------|------------------------------------------------------------|----------------------------------------------------------------------------------------------------|--|--------------|
|              |                                                                                    |                                                                                  |                                                            |                                                                                                    |  |              |
|              |                                                                                    |                                                                                  |                                                            |                                                                                                    |  |              |
|              | Neurissian for 2022, 2028 Johnson Be-<br>Ber Ber Lavin<br>an: 2025-2020-0122202204 | Nomination                                                                       | Form                                                       |                                                                                                    |  |              |
|              | C Il Nomination                                                                    | ubmit applica                                                                    | tion                                                       | × ARD                                                                                                    |  |              |
|              |                                                                                    | leane confirm submission<br>you wish to take a look a<br>leane <b>Review</b> it. | of your application.<br>I the application before submittin | <ul> <li>a proprior patronalizativ authorizati<br/>engli neutrum (<u>199</u>) caratilates.</li> <li>Henryty</li> </ul> |  |              |
|              |                                                                                    | CANCEL                                                                           | REVIEW SU                                                  | aga ada visiri                                                                                                    |  |              |
|              |                                                                                    | in the past?                                                                     |                                                            | _                                                                                                    |  |              |
|              |                                                                                    |                                                                                  |                                                            |                                                                                                    |  |              |
|              |                                                                                    |                                                                                  |                                                            |                                                                                                    |  |              |
|              |                                                                                    |                                                                                  |                                                            |                                                                                                    |  |              |
|              |                                                                                    |                                                                                  |                                                            |                                                                                                    |  |              |
|              |                                                                                    |                                                                                  |                                                            |                                                                                                    |  |              |
|              |                                                                                    |                                                                                  |                                                            |                                                                                                    |  |              |
|              |                                                                                    |                                                                                  |                                                            | Professor                                                                                                    |  |              |

14. Your nomination is submitted successfully. Click "**View more Programs**" to return to the application portal.

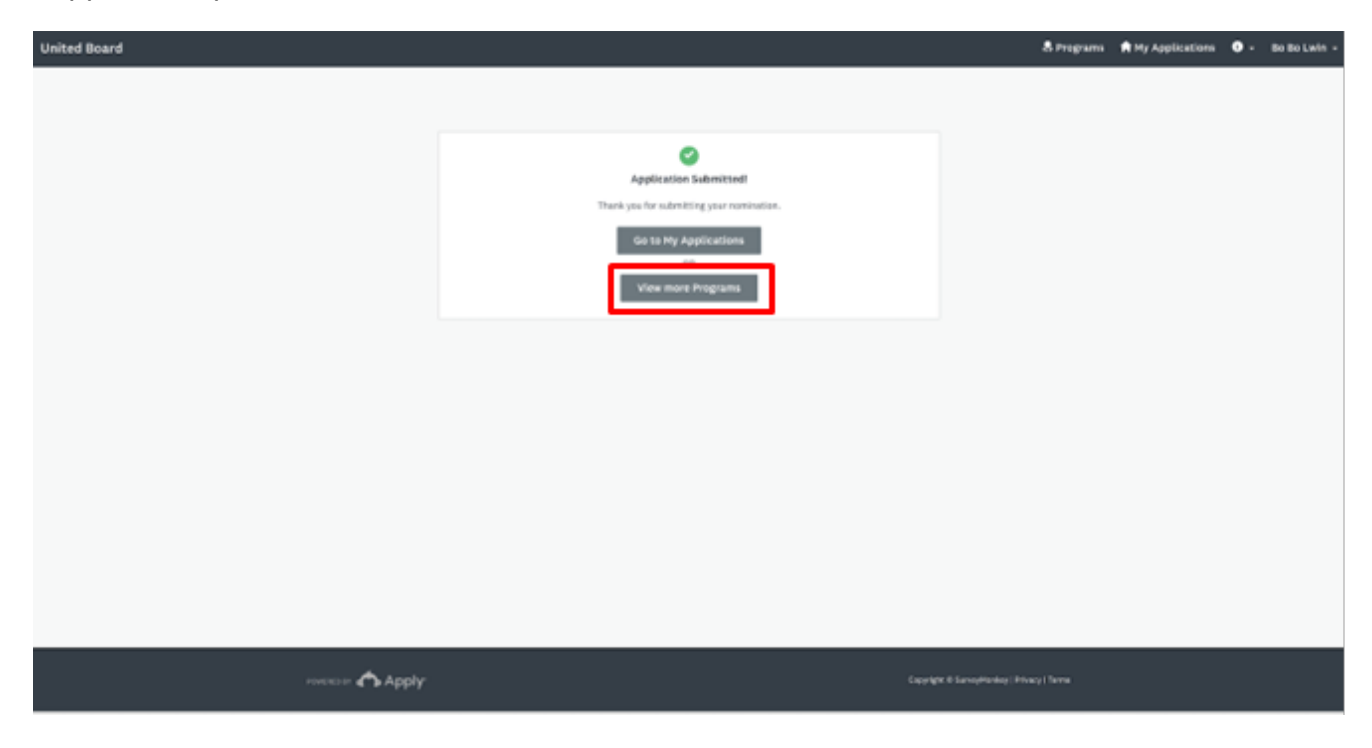

15. Click "**MORE**" in the "2025 – 2026 United Board Fellows Program - Nomination" to make your second nomination.

| United Board |                                                                                                    |                       | & Programs           | + Hy Applications | • 80 B | o Lwin + |  |  |  |
|--------------|----------------------------------------------------------------------------------------------------|-----------------------|----------------------|-------------------|--------|----------|--|--|--|
|              |                                                                                                    |                       |                      |                   |        |          |  |  |  |
|              | Programs                                                                                                    | Baarch programs. Q    |                      |                   |        |          |  |  |  |
|              | Nomination for 2025 - 2026 United Board<br>Accepting applications from New 28 2824 09:00 AH (~07) to Jun 5 2825<br>10:08 FH (~07) |                       |                      |                   |        |          |  |  |  |
|              | Bee.my.apolication                                                                                                    |                       |                      |                   |        |          |  |  |  |
|              |                                                                                                    |                       |                      |                   |        |          |  |  |  |
|              | 🛧 Apply-                                                                                                    | Cappinght & Sanaydran | og ( Privacy   Terms |                   |        |          |  |  |  |

16. Click "**APPLY**" to start the process of your second nomination.

| United Board |                                                                                                    | & Programs                                                                                                 | A Hy Applications | <b>0</b> - 80 | Bolwin - |
|--------------|----------------------------------------------------------------------------------------------------|----------------------------------------------------------------------------------------------------|-------------------|---------------|----------|
|              |                                                                                                    |                                                                                                    |                   |               |          |
|              | <text><text><text><list-item><list-item><list-item><list-item><list-item></list-item></list-item></list-item></list-item></list-item></text></text></text> | See my application<br>App.r<br>Data<br>Nov 26 2024 09:00 AM (+07)<br>Carillia<br>Jan 5 2025 10:59 PH (+07) |                   |               |          |

17. Enter your second nominee's name as the name of your second nomination and click "**CREATE APPLICATION**". Repeat Step 9 to Step 14 to submit the second nomination.

| Nomination for 2025 - 2026 United Board Felioves Program The United Board devicements The devicements of a devicement of a devicement of devicement of a devicement of a devicement of a devicement of devicement of dev | Image: second second |  |  |
|----------------------------------------------------------------------------------------------------|----------------------------------------------------------------------------------------------------|--|--|

18. You will receive a confirmation email once your nomination is submitted successfully.

| United Board                                                                                                    |  |
|----------------------------------------------------------------------------------------------------|--|
| Dear Bo Bo Lwin,                                                                                                    |  |
| This is to inform you that your application, <b>Bo Bo Lwin</b> has been submitted for <b>Nomination for 2025 - 2026 United Board</b><br>Fellows Program on Nov 26 2024 11:15 AM (+07). |  |
| Thank you,                                                                                                    |  |
| United Board                                                                                                    |  |
|                                                                                                    |  |
| You are receiving this email from United Board.                                                                                                    |  |
| Unsubscribe   Terms   Privacy                                                                                                    |  |
| powered by<br>SurveyMonkey Apply                                                                                                    |  |